## HOW TO CHECK MY STUDENT'S PROGRESS IN AN APEX CLASS

- 1. Go to <u>www.apexvs.com</u>
- 2. Ask your student for their username and password to log in. If unable to obtain login information from your student, please contact Ms. Moges for login assistance.

| D https://www.apexvs.com/ApexUI/default.aspx |                          | C Q Search | ]☆ 自 | <b>↓</b> ♠ | = |
|----------------------------------------------|--------------------------|------------|------|------------|---|
|                                              | M Anex                   |            |      |            |   |
|                                              | Learning®                |            |      |            |   |
|                                              | Username                 |            |      |            |   |
|                                              | Password                 |            |      |            |   |
|                                              | Sign In Forgot password? |            |      |            |   |
|                                              |                          |            |      |            |   |
| support                                      |                          |            |      |            |   |

3. Once logged in, click on your student's percentage grade. If there is no percentage grade displayed, it means that the student has not done any work in their APEX class.

| Organization: Raini<br>Status: Activ | Organization: Rainier Beach High School<br>Status: Active |                    |                  | 1                     | 0/12/1/<br>Last Login | 1<br>Active Enrollments |               |        |  |
|--------------------------------------|-----------------------------------------------------------|--------------------|------------------|-----------------------|-----------------------|-------------------------|---------------|--------|--|
| Enrollments                          |                                                           |                    |                  |                       |                       | 1 Enroll                | ment - Active | FILTER |  |
| Courses                              |                                                           |                    |                  |                       |                       |                         |               |        |  |
| Course Name                          | Classroom Name                                            | Quality of<br>Work | Grade to<br>Date | Overdue<br>Activities | Progress              | Total Session Time      | Last Access   |        |  |
| English 10 Sem 1                     | LA 10A                                                    | 76%                | 76%              |                       |                       | 23 hr 47 min            | 10/11/17      |        |  |

4. Clicking on the percentage grade will open your student's progress report. The progress report lists all completed quizzes/assignments, the dates each assignment was completed, as well as the quizzes left to complete in the course (your student's report may have a slightly different look than the example below, but will have the same information).

| D https://re                           | eports-prd.apexys.co                       | m//                         |          |                           |       |              |      |          |
|----------------------------------------|--------------------------------------------|-----------------------------|----------|---------------------------|-------|--------------|------|----------|
|                                        | tivity Coare                               | c Doport                    |          |                           |       |              |      |          |
| Jourse Act                             | tivity Score                               | s Report                    |          |                           |       |              |      |          |
|                                        |                                            |                             |          |                           |       |              |      |          |
| ata is current as<br>tudent activity s | s of October 12, 2<br>scores for this cour | 017 11:28 AM PDT<br>se.     |          |                           |       |              |      |          |
| ,                                      |                                            |                             |          |                           |       |              |      |          |
| Group By:                              |                                            |                             |          |                           |       | Search:      |      |          |
| Unit                                   | Lesson                                     | Activity                    | Due Date | Date Recorde Last Message | Score | Status       | %    | Possible |
| 1. The Writte                          | 1. Expository                              | 1.1.4 - Quiz: Understand    |          | 13 Sep 2017               | 16    |              | 80%  | 20       |
| 1. The Writte                          | 1. Expository                              | 1.1.6 - Quiz: Two Reading   |          | 13 Sep 2017               | 10    |              | 100% | 10       |
| 1. The Writte                          | 1. Expository                              | 1.1.8 - Quiz: Analyze Exp   |          | 13 Sep 2017               | 14    |              | 70%  | 20       |
| 1. The Writte                          | 2. Persuasive                              | 1.2.2 - Ouiz: Understand    |          | 15 Sep 2017               | 16    |              | 80%  | 20       |
| 1. The Writte                          | 2. Persuasive                              | 1.2.4 - Quiz: From Julius   |          | 18 Sep 2017               | 8     |              | 80%  | 10       |
| 1 The Writte                           | 2 Persuasive                               | 1.2.7 - Quiz: Analyze Usin  |          | 18 Sep 2017               | 14    |              | 70%  | 20       |
| 1. The Writte                          | 2. Narrativo Br                            | 1.2.3 - Quizt Understand    |          | 25 Sep 2017               | 10    |              | 90%  | 20       |
| 1. The Writte                          | 2. Narrative Pr                            | 1.2.5 - Quiz: The Steru of  |          | 20 Sep 2017               | - 10  |              | 20%  | 10       |
| 1. The writte                          | 3. Narrative Pr                            | 1.3.5 - Quiz: The Story or  |          | 20 Sep 2017               |       |              | 80%  | 10       |
| 1. The writte                          | 3. Narrative Pr                            | 1.3.7 - Quiz: Analyze The   |          | 25 Sep 2017               | 18    |              | 90%  | 20       |
| 2. The Story                           | 1. Plot                                    | 2.1.4 - Quiz: Understand    |          | 25 Sep 2017               | 16    |              | 80%  | 20       |
| 2. The Story                           | 1. Plot                                    | 2.1.6 - Quiz: American Bor  |          | 25 Sep 2017               | 8     |              | 80%  | 10       |
| 2. The Story                           | 1. Plot                                    | 2.1.8 - Quiz: Analyze Mult  |          | 25 Sep 2017               | 18    |              | 90%  | 20       |
| 2. The Story                           | 2. Character                               | 2.2.2 - Quiz: Understand    |          | 25 Sep 2017               | 14    |              | 70%  | 20       |
| 2. The Story                           | 2. Character                               | 2.2.4 - Quiz: American Bor  |          | 25 Sep 2017               | 6     |              | 60%  | 10       |
| 2. The Story                           | 2. Character                               | 2.2.7 - Quiz: Analyze The   |          | 26 Sep 2017               | 14    |              | 70%  | 20       |
| 2. The Story                           | 3. Description                             | 2.3.3 - Quiz: Understand    |          | 28 Sep 2017               | 16    |              | 80%  | 20       |
| 2. The Story                           | 3. Description                             | 2.3.5 - Quiz: "A Visit of C |          | 02 Oct 2017               | 8     |              | 80%  | 10       |
| 2. The Story                           | 3. Description                             | 2.3.7 - Quiz: Analyze Paci  |          | 02 Oct 2017               | 12    |              | 60%  | 20       |
| 3. Literary Cri                        | 1. Theme                                   | 3.1.4 - Quiz: Understand    |          | 04 Oct 2017               | 12    |              | 60%  | 20       |
| 3. Literary Cri                        | 1. Theme                                   | 3.1.6 - Quiz: "To Build a F |          | 04 Oct 2017               | 8     |              | 80%  | 10       |
| 3. Literary Cri                        | 1. Theme                                   | 3.1.8 - Quiz: Analyze Inte  |          | 06 Oct 2017               | 18    |              | 90%  | 20       |
| 3. Literary Cri                        | 2. Figurative L.                           | 3.2.2 - Ouiz: Understand    |          | 06 Oct 2017               | 16    |              | 80%  | 20       |
| 3. Literary Cri                        | 2. Figurative L                            | 3.2.4 - Ouiz: Various Poe   |          | 06 Oct 2017               | 10    |              | 100% | 10       |
| 3 Literary Cri                         | 2. Figurative I                            | 3 2 7 - Quiz: Analyze The   |          | 10 Oct 2017               | 12    |              | 60%  | 20       |
| 3. Literary Cri                        | 2. Contract                                | 2.2.2 - Quier Hederstreed   |          | 10 0# 2017                | 12    |              | 60%  | 20       |
| 3. Literary Cri                        | 3. Context                                 | 2.2.5 Quiz: Orderstand      |          | 10 0ct 2017               | 12    |              | 100% | 20       |
| S. Literary Cri                        | S. Context                                 | 3.3.3 - Quiz: The Ramaya    |          | 11 00 2017                | 10    |              | 100% | 10       |
| 3. Literary Cri                        | 3. Context                                 | 3.3.7 - Quiz: Analyze Liter |          | 11 Oct 2017               | 12    |              | 60%  | 20       |
| 4. The Resea                           | 1. Finding Sup                             | 4.1.4 - Quiz: Understand    |          |                           |       | In Progress  |      | 20       |
| 4. The Resea                           | 1. Finding Sup                             | 4.1.6 - Quiz: Fast Food Nat |          |                           |       | Not Complete |      | 10       |
| 4. The Resea                           | 1. Finding Sup                             | 4.1.8 - Quiz: Analyze Eval  |          |                           |       | Not Complete |      | 20       |
| 4. The Resea                           | 2. Using Sourc                             | 4.2.2 - Quiz: Understand    |          |                           |       | Not Complete |      | 20       |
| 4. The Resea                           | 2. Using Sourc                             | 4.2.4 - Quiz: Fast Food Nat |          |                           |       | Not Complete |      | 10       |
| 4. The Resea                           | 2. Using Sourc                             | 4.2.7 - Quiz: Analyze Inco  |          |                           |       | Not Complete |      | 20       |
| 4. The Resea                           | 3. Revision                                | 4.3.3 - Quiz: Understand    |          |                           |       | Not Complete |      | 20       |
| 4. The Resea                           | 3. Revision                                | 4.3.5 - Quiz: Fast Food Nat |          |                           |       | Not Complete |      | 10       |
| 4. The Resea                           | 3. Revision                                | 4.3.7 - Quiz: Analyze Revi  |          |                           |       | Not Complete |      | 20       |
|                                        | Summary                                    | Excused Points              |          |                           |       |              |      |          |
|                                        |                                            |                             |          |                           |       |              |      |          |